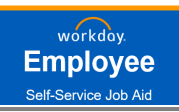

# WELCOME TO OPEN ENROLLMENT 2022!

#### **Getting Started**

Begin by either clicking on the link within the email you will receive for Workday Open Enrollment OR you can begin by accessing AVConnect (this is AV's internal portal) and click on the **Workday** quick link. This will take you to resources regarding AVConnect as well as a link to **LOGIN to Workday** so you can being your Open Enrollment.

| Begin Open Enrollment via Email                                                                                                    | Begin Open Enrollment via AVConnect                                                                                                    |  |  |
|----------------------------------------------------------------------------------------------------|----------------------------------------------------------------------------------------------------|--|--|
| <ol> <li>Access your work email</li> <li>Find the workday email notification (see below print screen) and click<br/>on "Click Here to view the notification details."</li> <li>Login using your OKTA/YubiKey credentials</li> <li>Start the Open enrollment process (view page 3 of this job aid)</li> </ol>                                                                                                    | <ol> <li>Go to: <u>https://avav.sharepoint.us/</u></li> <li>Click on Workday quick link</li> <li>Click the LOGIN HERE link towards the top of the page         <ul> <li>a. This will automatically log you into workday</li> </ul> </li> </ol>                                                                                                    |  |  |
| From: avav@myworkday.com <avav@myworkday.com><br/>Sent: Monday, October 18, 2021 12:37 PM<br/>To: Fredy Vasquez<br/>Subject: A Task Awaits You: Change Benefits for Open Enrollment - Fredy Vasquez<br/>This email originated from outside of AeroVironment. While this email comes from an approved AV<br/>Please log into the Workday system to complete this action.<br/>Click Here to view the notification details.</avav@myworkday.com> | towner warden by the first of the first of t |  |  |
| This email box is not monitored. Please do not reply to this message.                                                                                                    | 2.<br>3.                                                                                                    |  |  |

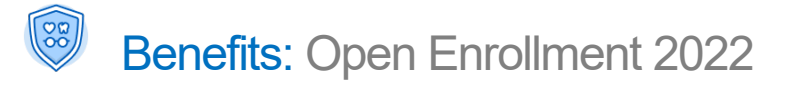

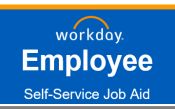

## **OVERVIEW**

This **QUICK REFERENCE GUIDE** provides you with step-by-step instructions on how you can complete your Open Enrollment in Workday

Click here to view the benefits pamphlet for an overview of all 2022 Benefit Plans

#### Within this guide, we will go through how you can carry out the following actions in Workday:

- **1.** View Current Benefits
- **2.** Review and Complete 2022 Open Enrollment
- 4. Manage Dependents
- **5.** Manage Beneficiaries

**3.** View and Print a Confirmation Page

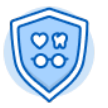

By clicking on the **Benefits** worklet on your Workday homepage, you will be brought to this screen.

| Change                       | External Links         |
|------------------------------|------------------------|
| Benefits                     | My AV Benefits         |
| Beneficiaries                |                        |
| Dependents                   |                        |
| 1095-C Printing Election     |                        |
|                              |                        |
| View                         | Current Cost           |
| My ACA Forms                 | 58.37                  |
| 1 Benefit Elections          | Change Open Enrollment |
| Benefit Elections as of Date |                        |
|                              |                        |
|                              |                        |

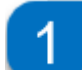

### **View Current Benefits (from 2021)**

This section focuses on simply viewing your current Benefits information within Workday (if you have any currently displaying in the system).

- 1. Select the **Benefits** worklet on the homepage.
- 2. Navigate to the **View** section and click **Benefit Elections**.

Note: You can also view benefits as of a certain date by clicking on the **Benefit Elections as of Date** button and entering a date of choice.

- **3. Review your current elections** and select the print icon to print your elections and **use as a reference**.
- All employees are highly encouraged to review their benefit elections to confirm plan election, dependent coverage, review new employee premiums and update/elect beneficiaries.
- Prior elections will carry over from 2021, EXCEPT FSA Health and/or Dependent Care. FSA elections must be made annually.

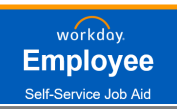

# 2022 OPEN ENROLLMENT (NOV. 15 – NOV. 30)

### **Review & Complete your 2022 Open Enrollment**

This section focuses on how employees can complete their Open Enrollment Activity. **This must be done between Nov. 15<sup>th</sup> – Nov. 30<sup>th</sup>.** Open enrollment is the one time a year you can make benefit changes without experiencing a qualifying event.

**IMPORTANT:** *Please read* <u>*ALL*</u> *the help text at the top of each Workday screen. It is imperative to understand all benefits and instructions* 

- 1. View your **Announcements section or Workday Inbox** on the homepage & click the **Open Enrollment Change** task item.
- 2. Select the Let's Get Started button to be taken to the screen where you can begin enrolling in your benefits for 2022.
- 3. You will be required to answer a **Health Information question** & update current dependents that do not have a Social Security Number entered in Workday. Please **add that information** & click **Continue**.

| # P                                                                                                    | Change Open Enrollment                                                                                                    | Update Your Information 3                                                                                                    |
|----------------------------------------------------------------------------------------------------|----------------------------------------------------------------------------------------------------|----------------------------------------------------------------------------------------------------|
| Welcome, On behalf of: Logan McNeil         Image: State of the state state of the state state of the state state sta | Change Open Enrollment<br>Open Enrollment 11/05/2021-11/08/2021<br>Choose new plans or re-enroll in the plans you currently have.<br>Let's Get Started | Health Information          Tobacco Use         Question       Have you used tobacco in any form in the past 12 months?         Answer       Yes         Image: Image: Imag |

## **Open Enrollment Main Page**

Click on the **Enroll or Manage link under each benefit** to view, elect, or change coverage for that benefit option.

| Health Care and Accounts                                |                                                         |                                              |
|---------------------------------------------------------|---------------------------------------------------------|----------------------------------------------|
| Medical<br>Anthem HDHP                                  | Cigna PPO                                               | Vision<br>EyeMed VIS                         |
| Cost per paycheck \$151.16                              | Cost per paycheck \$27.11                               | Cost per paycheck \$8.12                     |
| Coverage Employee + Family                              | Coverage Employee + Family                              | Coverage Employee + Spouse                   |
| Dependents 3                                            | Dependents 3                                            | Dependents 1                                 |
| Manage                                                  | Manage                                                  | Manage                                       |
|                                                         |                                                         |                                              |
| Accident<br>Mutual of Omaha ACC (High)                  | Hospital Indemnity<br>Waived                            | Health Savings Account<br>HealthEquity       |
| Cost per paycheck \$29.42                               |                                                         | Contribution per \$242.31                    |
| Coverage Employee + Family                              | Enroll                                                  | Payment                                      |
| Dependents 3                                            |                                                         | Manage                                       |
| Manage                                                  |                                                         |                                              |
|                                                         |                                                         |                                              |
| Healthcare FSA<br>Waived                                | Dependent Care FSA<br>Waived                            |                                              |
| Enroll                                                  | Enroll                                                  |                                              |
|                                                         |                                                         |                                              |
| Insurance                                               |                                                         |                                              |
| Basic Life<br>Mutual of Omaha (Company-Paid) (Employee) | Basic AD&D<br>Mutual of Omaha (Company-Paid) (Employee) | Voluntary Life<br>Mutual of Omaha (Employee) |
| Cost per paycheck Included                              | Cost per paycheck Included                              | Cost per paycheck \$38.08                    |
| Coverage 1 X Salary                                     | Coverage 1 X Salary                                     | Coverage \$275,000                           |
| Manage                                                  | View                                                    | Manage                                       |

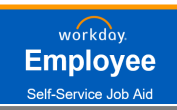

## The Benefits Open Enrollment will require you to:

- 1. Click <u>Enroll</u> or <u>Manage</u> for the benefit you want to elect.
- 2. Click Select for plan you want to enroll in or Waive for the plan you do not want to enroll in & click Confirm & Continue
- 3. Select **Dependents** & click **Save**

### <u>OR</u>

#### Add New Dependent (see explanation on next page)

| Medica<br>Anthem                            | al<br>HDHP | 1                       | Plans Available                        | 2               | Projected Total Cost Per Paycheck<br>\$112.13                                                                                 |
|---------------------------------------------|------------|-------------------------|----------------------------------------|-----------------|----------------------------------------------------------------------------------------------------|
| Cost per paycheck                           |            | \$151.16                | 3 items                                |                 | Dependente                                                                                                    |
| Coverage                                    | Employee   | + Family                | *Selection                             | Benefit Plan    | Dependents                                                                                                    |
| Dependents                                  | Manage     | 3                       | <ul><li>Select</li><li>Waive</li></ul> | Anthem HDHP     | Add a new dependent or select an existing dependent from the list bel Coverage * Employee Only Plan cost per paycheck \$35.91 |
| OO Vision<br>EyeMed                         | VIS        |                         | <ul><li>Select</li><li>Waive</li></ul> | Anthem PPO High | Add New Dependent<br>2 items                                                                                                  |
| Cost per paycheck<br>Coverage<br>Dependents | Employee   | \$8.12<br>+ Spouse<br>1 | <ul><li>Select</li><li>Waive</li></ul> | Anthem PPO Low  | Select     Dependent     Relation       Robert     Spc                                                                        |
|                                             | Manage     |                         | 4                                      |                 | Joe Test Fos                                                                                                    |
|                                             |            |                         | Confirm and Continue                   | Cancel          | Save Cancel                                                                                                    |

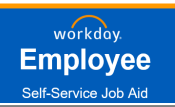

## ADD / ENROLL DEPENDENTS

- 1. To Add New Dependent not listed, select Add New Dependent button.
  - a. You may use an **existing beneficiary** or **emergency contact record** or select the "**Create Dependent**" to add a new person. You will them be prompted to add Name, Relationship and other information on the screen.
- To create a new dependent select "Create Dependent" and click OK. You can also select "Use as Beneficiary" to allow this person to be later selected as a Beneficiary for life plans.

| Dependents   Add a new dependent or select an existing dependent from the list below.   Coverage * Employee Only   Plan cost per paycheck \$35.91   Add New Dependent   2 terms   Select   Dependent   Relationship   Date of Birth   Joe Test   Foster Child   01/01/2006 | Projected Total Cost Per Paycheck<br>\$112.13                                                                       |                                        | 1                                   | Add My Dependent From Enrollment                                                                  |
|----------------------------------------------------------------------------------------------------|----------------------------------------------------------------------------------------------------|----------------------------------------|-------------------------------------|---------------------------------------------------------------------------------------------------|
| Coverage * Employee Only   Plan cost per paycheck \$35.91     Add New Dependent     2 tems     Select Dependent     Robert Spouse     Ox Test        Foster Child 01/01/2006                                                                                               | Dependents<br>Add a new dependent or select an existing dependen                                                    | t from the list below.                 |                                     | <ul> <li>Use an Existing Beneficiary or Emergency Contact :=</li> <li>Create Dependent</li> </ul> |
| Select     Dependent     Relationship     Date of Birth       Robert     Spouse     03/15/1974       Joe Test     Foster Child     01/01/2006                                                                                                    | Coverage       * Employee Only         Plan cost per paycheck       \$35.91         Add New Dependent       2 items |                                        |                                     | Ose as beleficiary                                                                                |
|                                                                                                    | Select     Dependent       Robert     Joe Test                                                                      | Relationship<br>Spouse<br>Foster Child | Date of Birth 03/15/1974 01/01/2006 |                                                                                                   |

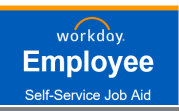

# ADD / ENROLL DEPENDENTS (CONTINUED...)

- 3. When Adding a New Dependent:
  - a. Things to remember:
    - i. Fill out all **Required fields**\*
    - ii. Disabled: If dependent is disabled, check that off here
    - iii. **National IDs:** You <u>MUST</u> select country first before the form will display the National ID Types available for a particular country
      - 1. You can add more than one National ID if necessary
    - iv. Duplicate Name: If you have a dependent with the same name, select Allow Duplicate Name
  - b. What is a Dependent:
    - i. Natural or Adopted child under the age of 26
    - ii. A qualified disabled adult child
    - iii. Legal Spouse or Registered Domestic Partner
- 4. Click **SAVE** to return to the dependents screen

| Name                                 | Personal Information      |
|--------------------------------------|---------------------------|
| Country * X United States of America | Relationship ★ :=         |
| Prefix                               | Date of Birth *           |
| First Name                           | Age (empty)               |
|                                      | Gender * select one *     |
| Middle Name                          | Citizenshio Status        |
| .ast Name *                          |                           |
| Suffix                               | Tobacco Use Uses Tobacco  |
|                                      | * () Yes                  |
|                                      | O No                      |
|                                      | Full-time Student         |
|                                      | Student Status Start Date |
|                                      | Student Status End Date   |
|                                      |                           |

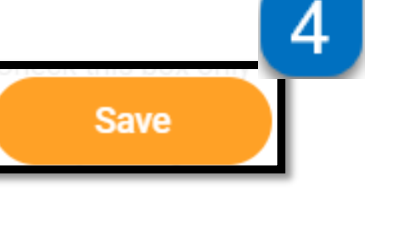

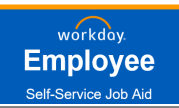

### **REQUIRED: ADD/UPDATE BENEFICIARY**

#### Beneficiaries are required to be selected under Basic Life for all AV Employees before submitting benefit elections.

- 1. Select Manage under Basic Life
- 2. You will see the plan is automatically selected (since it's part of employee benefits) Click Confirm and Continue
- 3. Within the <u>Beneficiary area</u>, select the + to add a beneficiary and then click on the **menu icon** to see your options.
- 4. Select either **Existing Beneficiary Persons**, if added earlier, and select the beneficiary OR Select **Add New Beneficiary or Trust** to add new beneficiary.
- 5. When adding a Beneficiary or Trust, review each tab and enter at a minimum all required fields. . A home address is required under the **Contact** tab. National ID (i.e. social security #) is only required if covering that same person on other benefits.

| Insurance                                               | 1 | Beneficiaries                                                                                                    |           |
|---------------------------------------------------------|---|----------------------------------------------------------------------------------------------------|-----------|
| Basic Life<br>Mutual of Omaha (Company-Paid) (Employee) |   | Select an existing or add a new beneficiary person or trust to this plan. You can also ad percentage allocation for each beneficiary. | ljust the |
| Cost per paycheck Included                              |   | *Primary Beneficiaries 2 items                                                                                                    | F 🗆 🖓     |
| Manage                                                  | 3 | + Beneficiary Percentage                                                                                                    |           |
|                                                         |   | ⊖  search :≡                                                                                                    | 0         |
|                                                         |   | Existing Beneficiary Persons                                                                                                    | 100       |
|                                                         | 2 | Existing Trusts                                                                                                    | 100 v     |
| Confirm and Continue Cancel                             |   | Add New Beneficiary or Trust                                                                                                    | P         |

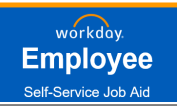

### REQUIRED: ADD/UPDATE BENEFICIARY (CONTINUED.....)

| Add New Beneficiary or Trust                                          |
|-----------------------------------------------------------------------|
| Relationship *                                                        |
| Use as Beneficiary                                                    |
| Date of Birth MM/DD/YYYY                                              |
| Age (empty)                                                           |
| Gender select one 🔻                                                   |
| Allow Duplicate Name                                                  |
| Legal Name Contact Information National IDs Additional Government IDs |
| Country * X United States of America                                  |
| Prefix                                                                |
| First Name *                                                          |
| Middle Name                                                           |
| Last Name *                                                           |
| Suffix :=                                                             |

NOTE: Unless otherwise identified, your Voluntary Life Insurance Beneficiaries will be the same as your Basic Life.

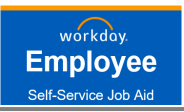

# THINGS TO REMEMBER

# **MEDICIAL**

You may only cover qualified dependents (Spouse, Registered Domestic Partner, Children)

EPO is now called PPO\_Low and PPO is now called PPO\_High. You will be assigned the corresponding plan based on your prior enrollment option.

# FSA / HSA

### If you want to take advantage of the FSA or Health Savings Account benefits:

- You may enroll in the "Health care FSA" if you have elected Anthem PPO Low or Anthem PPO High or you are waiving health coverage with AV. Note: you must be enrolled in a major medical plan to qualify for FSA (that plan can be through your spouse)
- You may enroll in "Dependent care FSA" regardless of any health care plan election
- Enroll in the "Health Savings Account" if you have elected Anthem HDHP
- Health care FSA and Dependent care FSA do NOT roll over year of year, you must re-enroll annually

# VOLUNTARY LIFE / AD&D

- **First time enrollment:** You may elect to enroll in up to \$250,000 with a guaranteed issue and up to 7 times your salary or \$500,000 (whichever is lessor) with an EOI. Future elections will require an EOI for any amount.
- You may elect AD&D **only if you elect Voluntary Life** and it must match the Voluntary Life election amount. There is no standalone AD&D plan.
- Spousal life may not be greater than Employee life

# **ERROR MESSAGES**

• If you encounter an Error message, click on the error notification for further instructions

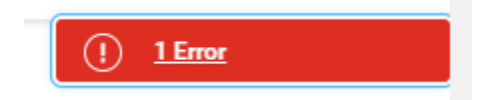

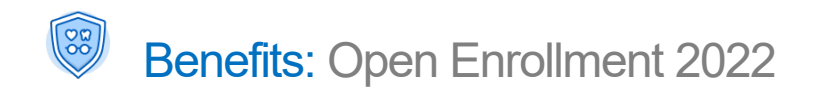

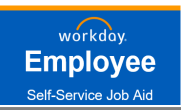

### **REVIEW AND SIGN BENEFIT ELECTIONS**

- 1. To finalize your enrollment, select Review and Sign button from the Open Enrollment main page
- 2. Review your elections summary to ensure plan and proper tier elections.
- 3. Scroll to the bottom of the page and review and accept the Electronic Signature
- 4. Select Submit

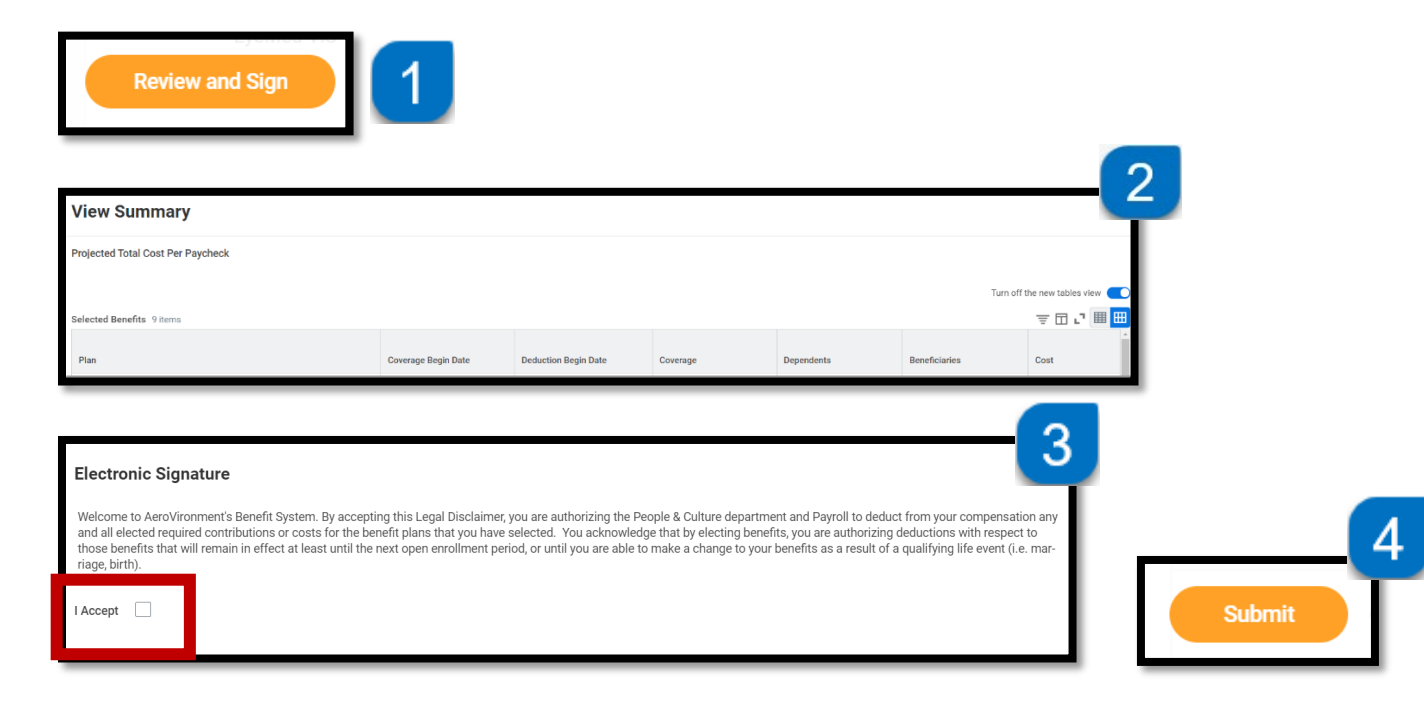

**Note:** If you receive this message when clicking **Review and Sign**, it will require you to access the **Basic Life** plan to add Beneficiaries. **Review the Required: Add/Update Beneficiary** section of this job aid.

| Additional Changes                                                                    | XIII        | PDF   |
|---------------------------------------------------------------------------------------|-------------|-------|
| Select a beneficiary for the following plans: Basic Life - Mutual of Omaha (Company-P | aid) (Emple | oyee) |
| Close                                                                                 |             |       |